# KURZANLEITUNG

## ODT-MAC423-LD-WH-MC

Stationäres Lesegerät für Multicodes

CE

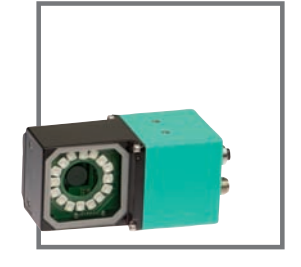

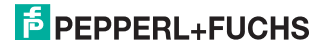

| 1 | Einleitung                                                                | 3    |
|---|---------------------------------------------------------------------------|------|
|   | 1.1 Zweck dieser Kurzanleitung                                            | 3    |
|   | 1.2 Bestimmungsgemäße Verwendung                                          | 3    |
| 2 | Produktbeschreibung                                                       | 4    |
|   | 2.1 Anzeigen und Bedienelemente                                           | 4    |
|   | 2.2 Schnittstellen und Anschlüsse                                         | 6    |
|   | 2.3 Zubehör                                                               | 10   |
|   | 2.3.1 Spannungsversorgung                                                 | 10   |
|   | 2.3.2 Verbindungskabel für Triggersensor                                  | 11   |
|   | 2.3.3 Netzwerkkabel                                                       | 12   |
| 3 | Installation                                                              | . 13 |
|   | 3.1 Montage                                                               | 13   |
|   | 3.2 Anschluss des Geräts                                                  | 14   |
|   | 3.3 Zuweisung einer IP-Nummer zu einer Netzwerkverbindung unter WindowsXP | 16   |
| 4 | Inbetriebnahme                                                            | . 19 |
| - | 4.1 Anschluss des stationären Lesegeräts                                  | 19   |
| 5 | Bedienung                                                                 | 20   |
|   | 5.1 Webbasierte Bedienoberfläche                                          | 20   |
|   | 5.1.1 Registerkarte Einstellungen                                         | 23   |

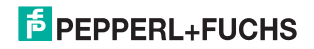

## 1 Einleitung

#### 1.1 Zweck dieser Kurzanleitung

Diese Kurzanleitung soll es Ihnen ermöglichen, die grundlegende Bedienung des Gerätes zu erlernen. Dennoch ersetzt diese Kurzanleitung nicht das Handbuch.

#### 1.2 Bestimmungsgemäße Verwendung

Das stationäre Lesegerät ODT-MAC423-LD-WH-MC dient zur Decodierung von 1D- und 2D-Codes.

Betreiben Sie das Gerät ausschließlich wie in dieser Anleitung beschrieben, damit die sichere Funktion des Geräts und der angeschlossenen Systeme gewährleistet ist. Der Schutz von Betriebspersonal und Anlage ist nur gegeben, wenn das Gerät entsprechend seiner bestimmungsgemäßen Verwendung eingesetzt wird.

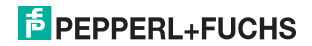

## 2 Produktbeschreibung

2.1 Anzeigen und Bedienelemente

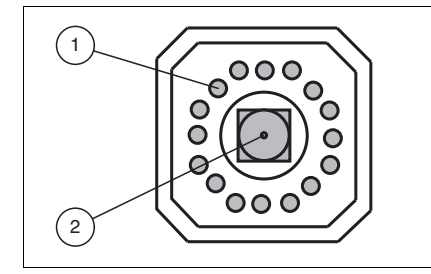

- 1 Beleuchtungseinheit
- 2 CMOS-Kamera

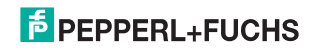

#### Kurzbeschreibung ODT-MAC423-LD-WH-MC Produktbeschreibung

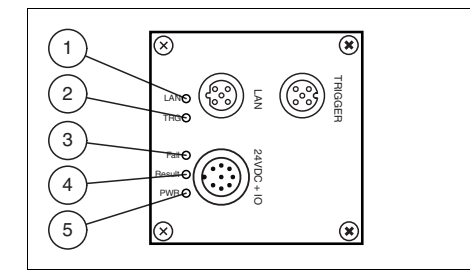

1 Netzwerk (LAN):

Leuchtet gelb, sobald eine physikalische Verbindung besteht.

2 Trigger (TRG):

Leuchtet gelb, wenn ein Triggersignal anliegt.

3 Fehler (Fail):

Leuchtet rot, wenn kein Code gefunden wurde.

4 Ergebnis (Result)

Leuchtet grün, wenn der Code erfolgreich dekodiert wurde.

5 Power (PWR)

Leuchtet grün, wenn der Sensor an die Spannungsversorgung angeschlossen ist.

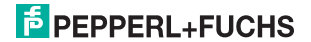

Kurzbeschreibung ODT-MAC423-LD-WH-MC Produktbeschreibung

#### 2.2 Schnittstellen und Anschlüsse

Folgende Geräteanschlüsse befinden sich am Gerät:

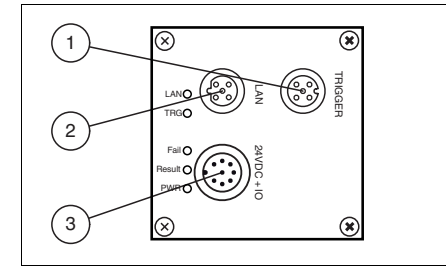

- 1 Triggersensor (4-poliger M12-Buchse)
- 2 Netzwerk (4-poliger M12-Buchse)
- 3 Spannungsversorgung, Eingänge und Ausgänge (8-poliger M12-Stecker)

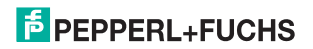

#### Spannungsversorgung

An der Gehäuserückseite des Sensors befindet sich eine 8-poliger M12-Stecker für den Anschluss der Spannungsversorgung und der Eingänge und Ausgänge. Die Pin-Belegung entnehmen Sie der folgenden Grafik:

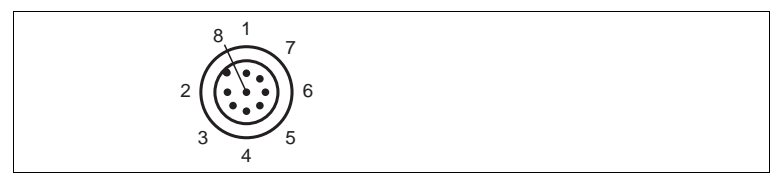

Abbildung 2.1: Anschlussbelegung Betriebsspannung und Eingänge und Ausgänge

- 1 IN Trigger
- 2 +UB
- 3 OUT Result
- 4 OUT Fail
- 5 IN 1
- 6 OUT 1
- 7 GND
- 8 OUT Matchcode

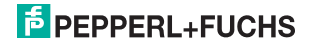

#### Netzwerk

An der Gehäuserückseite des Sensors befindet sich eine 4-polige M12-Buchse für den Anschluss des Netzwerkes. Die Pin-Belegung entnehmen Sie der folgenden Grafik:

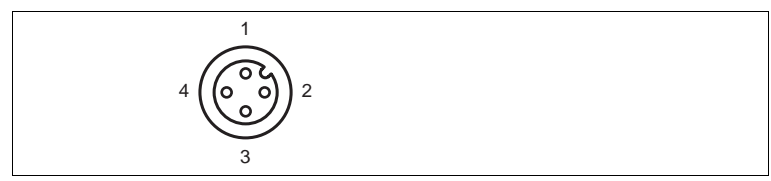

Abbildung 2.2: Anschlussbelegung Netzwerk

- 1 TX+ Ethernet
- 2 RX+ Ethernet
- 3 TX- Etherent
- 4 RX- Ethernet

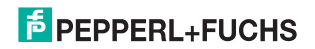

#### Triggersensor

An der Gehäuserückseite des Sensors befindet sich eine 5-polige M12-Buchse für den Anschluss eines Triggersensors. Die Pin-Belegung entnehmen Sie der folgenden Grafik:

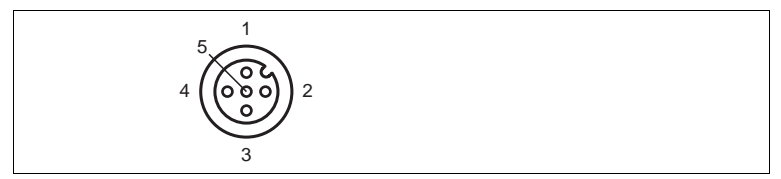

Abbildung 2.3: Anschlussbelegung Triggersensor

- 1 +UB
- 2 NC
- 3 GND
- 4 IN Trigger
- 5 NC

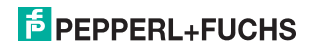

#### 2.3 Zubehör

Es steht Ihnen verschiedenes Zubehör zur Verfügung.

2.3.1 Spannungsversorgung

Zum Anschluss der Spannungsversorgung, Eingänge und Ausgänge an den Sensor verwenden Sie folgende Verbindungskabel.

#### M12-Verbindungsleitungen

|                 | Material | Länge | Kabelende, konfektionierbar |
|-----------------|----------|-------|-----------------------------|
| M12-Buchse,     | PUR      | 2 m   | V19-G-2M-PUR-ABG            |
| gerade, o-polig |          | 5 m   | V19-G-5M-PUR-ABG            |
|                 |          | 10 m  | V19-G-10M-PUR-ABG           |

#### Konfektionierbare M12-Steckverbinder

| Bestellbezeichnung | Beschreibung               | mm <sup>2</sup> | Kabel-Ø |
|--------------------|----------------------------|-----------------|---------|
| V19-G-ABG-PG9      | gerade M12-Buchse, 8-polig | max. 0,75       | 5 8 mm  |

Weitere und abweichende Längen auf Anfrage.

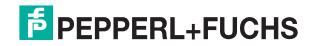

#### 2.3.2 Verbindungskabel für Triggersensor

Zum Anschluss eines Triggersensors an den Sensor verwenden Sie folgende Verbindungskabel.

#### M12-Verbindungsleitungen

|                   | Material | Länge | M12-Stecker, gerade | M12-Stecker, gewinkelt |
|-------------------|----------|-------|---------------------|------------------------|
| M12-Buchse,       | PUR      | 2 m   | V15-G-2M-PUR-V15-G  | Auf Anfrage            |
| gerade, 5-polig   |          | 5 m   | V15-G-5M-PUR-V15-G  | Auf Anfrage            |
|                   |          | 10 m  | V15-G-10M-PUR-V15-G | Auf Anfrage            |
| M12-Buchse,       | PUR      | 2 m   | V15-W-2M-PUR-V15-G  | Auf Anfrage            |
| gewinken, 5-polig |          | 5 m   | V15-W-5M-PUR-V15-G  | Auf Anfrage            |
|                   |          | 10 m  | V15-W-10M-PUR-V15-G | Auf Anfrage            |

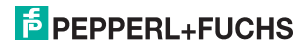

#### Konfektionierbare M12-Steckverbinder

| Bestellbezeichnung | Beschreibung                   | mm <sup>2</sup> | Kabel-Ø |
|--------------------|--------------------------------|-----------------|---------|
| V15B-G             | gerade M12-Buchse, 5-polig     | max. 0,75       | 4 6 mm  |
| V15-W-PG9          | gewinkelte M12-Buchse, 5-polig | max. 0,75       | 6 8 mm  |
| V15B-W             | gewinkelte M12-Buchse, 5-polig | max. 0,75       | 4 6 mm  |

Weitere und abweichende Längen auf Anfrage.

#### 2.3.3 Netzwerkkabel

Der Sensor wird über einen M12-Stecker mit dem Netzwerk verbunden.

| Bezeichnung                  | Beschreibung                                                                  |
|------------------------------|-------------------------------------------------------------------------------|
| V45-G                        | RJ45-Netzwerkstecker, konfektionierbar                                        |
| V1S-G                        | M12-Stecker, 4-polig, konfektionierbar                                        |
| V1SD-G-2M-PUR-<br>ABG-V45X-G | Verbindungsleitung, RJ45-Netzwerkstecker mit M12-Stecker, gekreuzt,<br>4polig |
| V1SD-G-2M-PUR-<br>ABG-V45-G  | Verbindungsleitung, RJ45-Netzwerkstecker mit M12-Stecker, 4polig              |

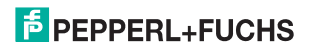

## 3 Installation

3.1 Montage

#### Hinweis!

#### Vermeidung von Reflexionen und Glanzlichtern

Reflexionen und Glanzlichter durch spiegelnde Oberflächen können eine korrekte Bildaufnahme beeinflussen und somit zu fehlerhaften Lesungen führen. Um Reflexionen und Glanzlichter zu vermeiden, montieren Sie das stationäre Lesegerät leicht gewinkelt.

Den Leseabstand entnehmen Sie bitte den technischen Daten im Datenblatt.

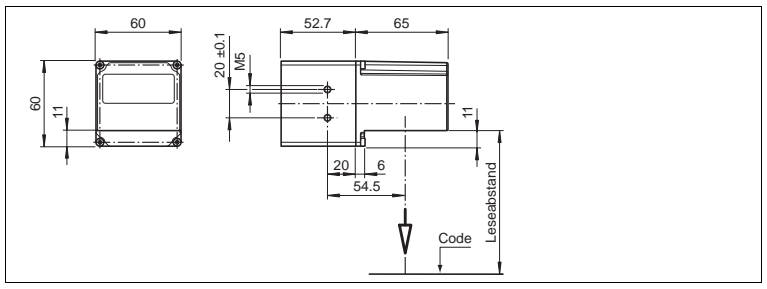

Abbildung 3.1: Abmaße für gewinkelte Ausführung

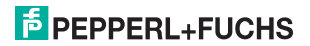

## $\overset{\circ}{\square}$

#### Hinweis!

#### Verbindung mit Schutzerde

Achten Sie bei der Installation darauf, dass das Gerät mit Schutzerde verbunden wird.

### 3.2 Anschluss des Geräts

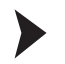

Versorgungsspannung anlegen

Um den Sensor mit Spannung zu versorgen, gehen Sie wie folgt vor:

- 1. Stecken Sie die Buchse M12, 8-polig in den dafür vorgesehenen Stecker an der Gehäuserückseite.
- 2. Drehen Sie die Überwurfmutter über den Steckverbinder, bis zum Endanschlag.

Damit ist das Versorgungskabel gegen versehentliches Herausziehen gesichert.

## 0

#### Hinweis!

#### Netzwerkkonfiguration dokumentieren

Der Sensor kommuniziert mit der angeschlossenen Maschinensteuerung über das TCP/IP-Protokoll. Um eine korrekte Kommunikation zu gewährleisten, notieren Sie sich unbedingt alle Änderungen, die Sie an der Netzwerkkonfiguration vornehmen.

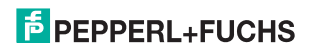

#### Hinweis!

#### Netzwerkverkabelung

Benutzen Sie für eine Direktverkabelung des Sensors mit einem Rechner ein Crossover-Netzwerkkabel. Falls Sie den Sensor im Netzwerk betreiben, benutzen Sie für den Anschluss im Netzwerk ein Twisted-Pair-Netzwerkkabel.

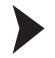

Netzwerkverbindung herstellen

Um eine Netzwerkverbindung herzustellen, gehen Sie wie folgt vor:

- Falls Sie ein Netzwerkkabel verwenden, dass auf einer Seite einen RJ45 Netzwerkstecker und auf der anderen Seite eine M12 Buchse 5-polig hat, dann stecken Sie die Buchse M12, 5-polig in den Stecker auf der Rückseite des Sensors.
- Im Auslieferzustand besitzt der Sensor eine feste IP-Adresse (192.168.2.2). Um eine Kommunikation im Netzwerk zu ermöglichen, konfigurieren Sie Ihr Netzwerk. Entnehmen Sie die Konfigurationsdaten der Netzwerk-Konfigurationsübersicht.

Triggersensor anschließen

Um einen Triggersensor anzuschließen, gehen Sie wie folgt vor:

Stecken Sie den 5-poligen M12-Stecker in die dafür vorgesehene Buchse an der Gehäuserückseite.

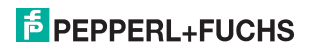

3.3 Zuweisung einer IP-Nummer zu einer Netzwerkverbindung unter WindowsXP

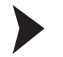

Um eine IP-Nummer unter WindowsXP einer Netzwerkverbindung zuzuweisen, gehen Sie wie folgt vor:

1. Wählen Sie zuerst "Netzwerkverbindungen" an:

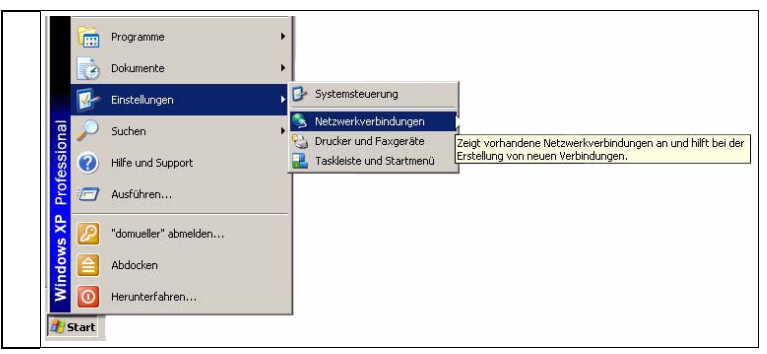

2. Öffnen Sie anschließend die gewünschte Verbindung per Doppelklick.

Es erscheint der Eigenschaften-Dialog der betreffenden Verbindung:

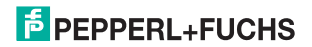

## Kurzbeschreibung ODT-MAC423-LD-WH-MC Installation

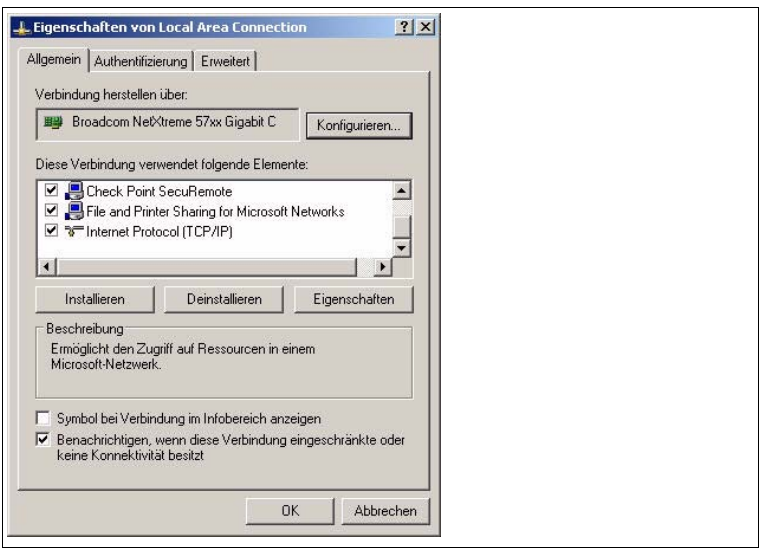

3. Wählen Sie im Eigenschaften-Dialog das Element "Internetprotokoll (TCP/IP)" per Doppelklick aus.

→ Der TCP/IP-Eigenschaften-Dialog erscheint.

## PEPPERL+FUCHS

| Igemein  <br>P-Einstellungen können automatis<br>Vetzwerk diese Funktion unterstüt<br>den Netzwerkadministrator, um die<br>peziehen. | sch zugewiesen werden, wenn das<br>zt. Wenden Sie sich andernfalls an<br>geeigneten IP-Einstellungen zu |       |  |
|----------------------------------------------------------------------------------------------------|----------------------------------------------------------------------------------------------------|-------|--|
| C IP-Adresse automatisch bezi                                                                                                    | ehen                                                                                                    |       |  |
| <ul> <li>Folgende IP-Adresse verwen</li> </ul>                                                                                       | iden:                                                                                                   |       |  |
| IP-Adresse:                                                                                                    | 192.168.2.90                                                                                            |       |  |
| Subnetzmaske:                                                                                                    | 255 . 255 . 255 . 0                                                                                     |       |  |
| Standardgateway:                                                                                                    | 2 2 3                                                                                                   |       |  |
| C DNS-Serveradresse automat<br>Folgende DNS-Serveradress<br>Bevorzugter DNS-Server:<br>Alternativer DNS-Server:                      | isch beziehen<br>en verwender:                                                                          |       |  |
|                                                                                                    | Erweitert.                                                                                              | echen |  |

- 4. Aktivieren Sie im TCP/IP-Eigenschaften-Dialog "Folgende IP-Adresse verwenden".
- 5. Tragen Sie eine IP-Adresse ein, die sich nur im hintersten Segment von der Sensor-IP-Adresse unterscheidet.
- 6. Tragen Sie als Subnetmaske 255.255.255.0 ein.
- Bestätigen Sie anschließend die Eingaben sowohl auf den TCP/IP-Eigenschaften als auch auf den LAN-Verbindungseigenschaften mit "OK" und "Schließen".

Die Netzwerkkonfiguration ist damit abgeschlossen und der Sensor kann verwendet werden.

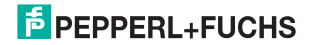

### 4 Inbetriebnahme

#### 4.1 Anschluss des stationären Lesegeräts

Der Sensor verfügt über einen eigenen Webserver. Sie haben die Möglichkeit, Einstellungen am stationären Lesegerät direkt über einen Standard-Webbrowser vorzunehmen.

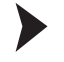

Ausrichtung des stationären Lesegerätes

- 1. Versorgen Sie den Sensor über den M12-Stecker, 8-polig mit Spannung.
- 2. Justieren Sie den Sensor so, dass zwischen Sensor und Code der passende Leseabstand entsteht (Der Leseabstand kann aus dem passenden Datenblatt entnommen werden).

→ Der optimale Leseabstand zwischen stationärem Lesegerät und zu lesendem Code ist nun eingestellt.

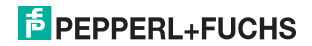

### 5 Bedienung

#### 5.1 Webbasierte Bedienoberfläche

Sie haben die Möglichkeit, den Sensor über eine webbasierte Bedienoberfläche zu konfigurieren, zu bedienen und Informationen anzuzeigen. Die webbasierte Bedienoberfläche sollte nur zum Einrichten, Fehlersuche und bei Maschinenstillstand verwendet werden.

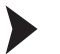

Bedienoberfläche starten

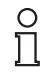

#### Hinweis!

Um die Bedienoberfläche des Sensors zu starten, benötigen Sie einen Standard-Webbrowser (z. B. Windows Internet Explorer oder Mozilla Firefox) mit aktiviertem Java-Script.

Um die Bedienoberfläche zu starten, gehen Sie wie folgt vor:

Geben Sie in die Eingabezeile eines Standard-Webbrowser die IP-Adresse des stationären Lesegeräts ein (**192.168.2.2**) und bestätigen Sie mit Return.

→ Als Startseite öffnet sich die Registerkarte **Einstellungen**.

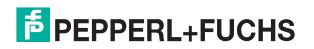

| Endelungen<br>Kommunikation | Auraseparameter                         | PEPPERL+FUCHS .                                                                                                    |
|-----------------------------|-----------------------------------------|----------------------------------------------------------------------------------------------------|
| Bioergalerie<br>Sprache     | Nexturer O 100 ps (                     | Ferenare MC 00.03.08<br>MAC-Adresse 00-00-01-00-14-3F<br>Ferenare Bider: 0                                                                                                    |
|                             | Paranetersatz Construction Construction | Gute Lesungen: 3<br>Sutiecter Lesungen: 0<br>Zelbberstreitungen: 0                                                                                                    |
|                             | Zirler zurücsetten                      | and the second second se |
|                             | B Denningurantie                        | E                                                                                                    |
|                             |                                         |                                                                                                    |
|                             |                                         | Code Dates                                                                                                    |
|                             |                                         | 562-00-07-04<br>562-00-07-04<br>562-00-07-04                                                                                                    |
|                             |                                         | Symbole persent 1<br>Ervice Symbol: Date Matrix<br>Dytem : 6<br>Debodermit : 25                                                                                                    |
| Version 091001              |                                         |                                                                                                    |

Abbildung 5.2: Dialogfenster Einstellungen

Im linken Anzeigebereich finden Sie die folgenden 4 Registerkarten:

- Einstellungen
- Kommunikation
- Bildergalerie
- Sprache

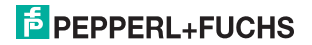

#### Kurzbeschreibung ODT-MAC423-LD-WH-MC Bedienung

Im mittleren Anzeigebereich werden - abhängig von der aktiven Registerkarte - unterschiedliche Informationen angezeigt.

Im rechten Anzeigebereich werden verschiedene Statusinformationen (wie Software- /Firmware-Version, MAC-Adresse, Anzahl der Lesungen etc.) sowie das zuletzt aufgenommene Bild und die dekodierten Informationen angezeigt.Rechts neben dem Pepperl+Fuchs-Firmenlogo befindet sich eine grafisch nachempfundene Status-LED. Diese Status-LED leuchtet grün, wenn ein Gerät angeschlossen ist. Andernfalls leuchtet sie rot.

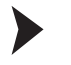

Kontinuierliche Bildaufnahme aktivieren

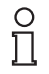

#### Hinweis!

Durch die Visualisierung der aufgenommenen Bilder beim Betrieb über die Bedienoberfläche verringert sich die Bildwiederholrate erheblich.

Um die kontinuierliche Bildaufnahme zu aktivieren, klicken Sie im rechten Teil des Anzeigebereichs die Schaltfläche Start Live Image.

→ Das stationäre Lesegerät beginnt mit der Bildaufnahme. Im Ergebnisfenster werden die aufgenommenen Bilder angezeigt. Die dekodierten Informationen werden darunter in einem separaten Fenster dargestellt.

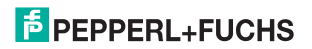

#### Einzelne Bildaufnahme veranlassen

Klicken Sie im rechten Teil des Anzeigebereichs die Schaltfläche One Shot.

→ Das Klicken der Schaltfläche löst eine einzelne Bildaufnahme aus.

#### 5.1.1 Registerkarte Einstellungen

In der Registerkarte **Einstellungen** haben Sie die Möglichkeit, verschiedene Parameter zu konfigurieren und Einzelkommandos an den Sensor zu senden. Im linken Anzeigebereich navigieren Sie zu den weiteren Registerkarten **Kommunikation**, **Bildergalerie** und **Sprache**.

| Existenunkation | Dancingurantation                         | PEPPERL+FUCHS                                                    |    |
|-----------------|-------------------------------------------|------------------------------------------------------------------|----|
| Didergalerie    | Bitativer 100 µr                          | Femware: MC 00 03.08<br>MAC-Adresse: 00-00-01-00-14-3F           |    |
| official actual | THINNEY - C                               | Verwisetste Trigger: 3                                           |    |
|                 | Parantetersatz                            | Gute Lesungen 3<br>Skitter Lesungen 0<br>Zehl derartisek soorn 0 |    |
|                 | Video Out Modus # nontial C 180* gearente |                                                                  | _  |
|                 | Zahler aufücksetzen                       |                                                                  |    |
|                 | B. Derederparameter                       |                                                                  |    |
|                 | B Algement's Doministration               |                                                                  |    |
|                 | B ADMINE                                  | • · · · · · · · · · · · · · · · · · · ·                          | -  |
|                 | Constitution                              |                                                                  |    |
|                 | B the con-                                |                                                                  | 1  |
|                 | B. Manufor 411                            | Contraction Contract                                             |    |
|                 | C PERSON                                  | Code Daten                                                       |    |
|                 |                                           | 142-10-10-11<br>142-10-10-11                                     | ÷. |
|                 | N common a                                | 101-10-10-FL                                                     | •  |
|                 | N Contant I                               | francie present 1                                                |    |
|                 | B CIEFT                                   | Erstes Syshel   Data Materia                                     |    |
|                 | 6 (co.1)                                  | Dekotierzeit 76                                                  |    |

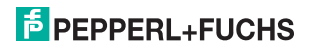

Im mittleren Anzeigebereich stehen Ihnen folgende Funktionen in verschiedenen Bereichen zur Verfügung:

#### Sensorparameter

| Einstellungen       | Erklärung                                                                                                    |
|---------------------|----------------------------------------------------------------------------------------------------|
| Blitzdauer          | Stellen Sie mit diesem Parameter die Dauer des Belichtungsblitzes in 10 µs-<br>Schritten ein.                                                                                                    |
| Verstärkung         | Stellen Sie mit diesem Parameter die elektronische Verstärkung der Helligkeit<br>ein. Ein hoher Wert erhöht die Helligkeit des aufgenommen Bildes<br>elektronisch und kann bei schlechten Umgebungsbedingungen erheblich zur<br>Lesbarkeit des Codes beitragen. |
| Parametersatz       | von Flash laden: Mit dieser Aktion laden Sie Parametereinstellungen aus dem<br>internen Speicher (Flash EEPROM).<br>in Flash speichern: Mit dieser Aktion speichern Sie Ihre aktuellen<br>Parametereinstellungen im internen Speicher (Flash EEPROM).           |
| Kommando            | Senden Sie einzelne Kommandos an den Sensor.                                                                                                    |
| Video Out Modus     | Bei Geräten mit Videoausgang können Sie mit diesem Paramter das<br>Videobild um 180° drehen.                                                                                                    |
| Zähler zurücksetzen | Setzen Sie hier die Zählerstände der Triggerzähler auf 0 zurück                                                                                                    |

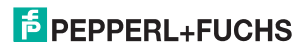

#### Kommando senden

Sie haben die Möglichkeit, einzelne Kommandos an den Sensor zu senden. Diese Kommandos bestehen aus 4-stelligen Hexadezimalzahlen (0 ... 9, A ... F). Eine Übersicht über die verfügbaren Kommandos finden Sie im Anhang des Handbuches.

- 1. Falls Sie sich nicht auf der Registerkarte Einstellungen befinden, navigieren Sie dort hin.
- Geben Sie in das Feld Kommando eine g
  ültige, 4-stellige Hexadezimalzahl f
  ür das gew
  ünschte Einzelkommando ein.

| (ommando: Senden |
|------------------|
|------------------|

3. Klicken Sie senden.

→ Der entsprechende Befehl wird an den Sensor gesendet und dort ausgeführt.

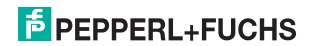

## FABRIKAUTOMATION – SENSING YOUR NEEDS

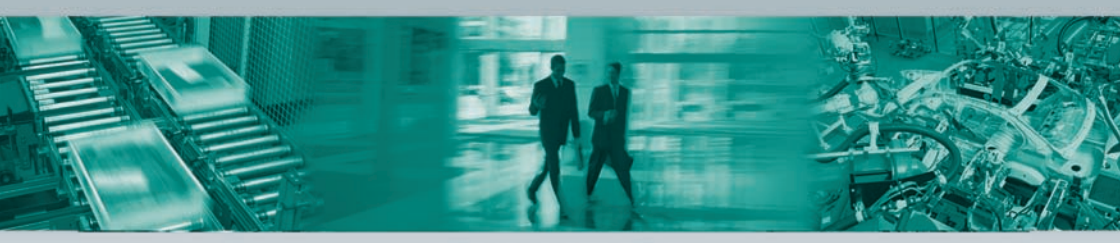

#### Zentrale weltweit

Pepperl+Fuchs GmbH · Mannheim · Deutschland E-Mail: fa-info@pepperl-fuchs.com

#### Zentrale USA

Pepperl+Fuchs Inc. · Twinsburg, OH · USA E-Mail: fa-info@us.pepperl-fuchs.com

#### **Zentrale Asien**

Pepperl+Fuchs Pte Ltd. · Singapur E-Mail: fa-info@sg.pepperl-fuchs.com

#### www.pepperl-fuchs.com

Änderungen vorbehalten • Copyright Pepperl+Fuchs • Printed in Germany

EPEPPERL+FUCHS

231628

TDOCT-2256\_GER

10/2010